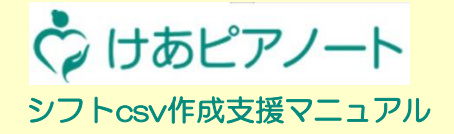

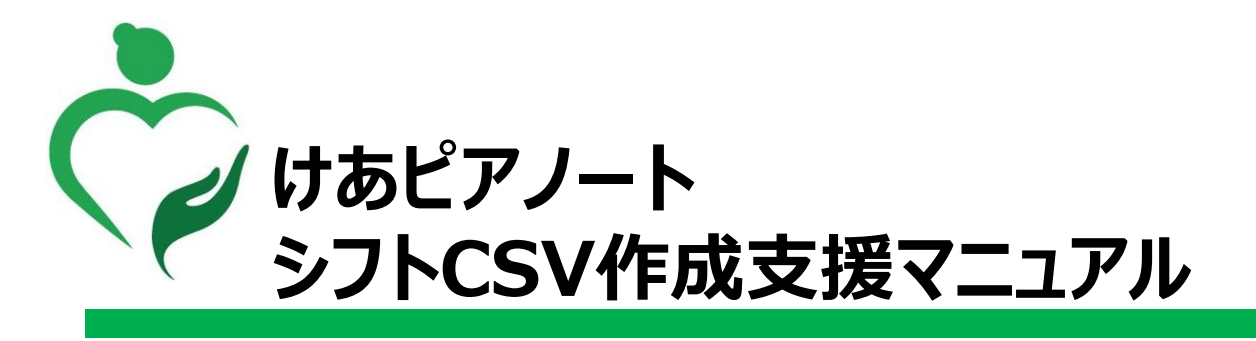

(オプション機能:月額2000円)

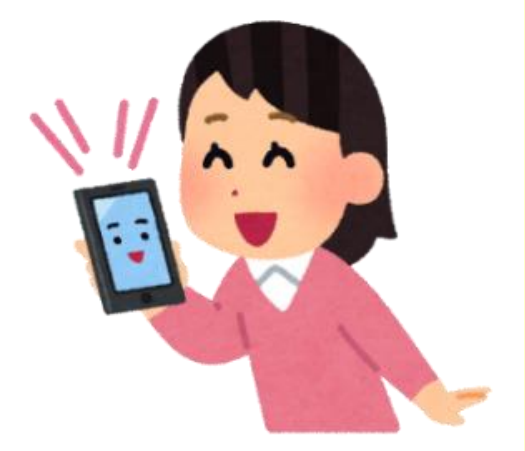

■お問い合わせ先 けあピアノートヘルプデスク 0570-00-8802

2019年10月版

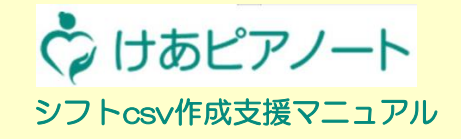

## 【1.曜日基本型作成】

| 1-1 【シフトcsv作成】各曜日の基本型を作成する         | P5        |
|------------------------------------|-----------|
| <u>1-2【シフトcsv作成】各曜日の作成画面を表示する</u>  | <u>P6</u> |
| <u>1-3【シフトcsv作成】各曜日にシフト予定を作成する</u> | P7        |
| <u>1-4 【シフトcsv作成】各曜日マスタを確認する</u>   | P10       |

#### 【2.シフトパターン作成】

| 2-1 【シフトcsv作成】月間スケジュールへの展開準備     | P12 |
|----------------------------------|-----|
| 2-2【シフトcsv作成】作成しておいた各曜日マスタをあてはめる | P13 |
| 2-3【シフトcsv作成】作成したシフトパターンを編集する    | P14 |

## 【3.シフトスケジュールCSV出力取込】

<u>3-1【シフトcsv作成】作成したシフトスケジュールをファイル出力 P16</u>

#### ▶ 概要

#### シフトCSV作成支援はオプション機能の一つで、けあピアノート【web】にて使用できます

事前に曜日ごとのシフトを登録しておくことで、それらを組み合わせて月間のシフトが簡単に作成できます (取込用のCSVファイルを作成します)

※シフトー括取込についてはwebマニュアル p17参照

## ■ 対象者

本手順書の対象者は、シフトCSV作成支援オプションに申込まれた拠点に常駐し ヘルパーの管理実施者を想定しておりますこれらの人を本手順書では、管理担当者と呼びます (例:サービス提供責任者や事務スタッフ)

## 接続先

けあピアノート【web】は、次のURLより接続可能です

URL: <u>https://hcr.care-pia.com</u>

## ■ 留意点

インターネットに接続した環境下において、ご利用ください

webブラウザは『Google Chrome』や『Internet Explorer』で利用可能です

※ 推奨: 『Google Chrome』

※ webブラウザは、最新のバージョンを利用

けあピアノート

ぐけあピアノート シフトcsv作成支援マニュアル

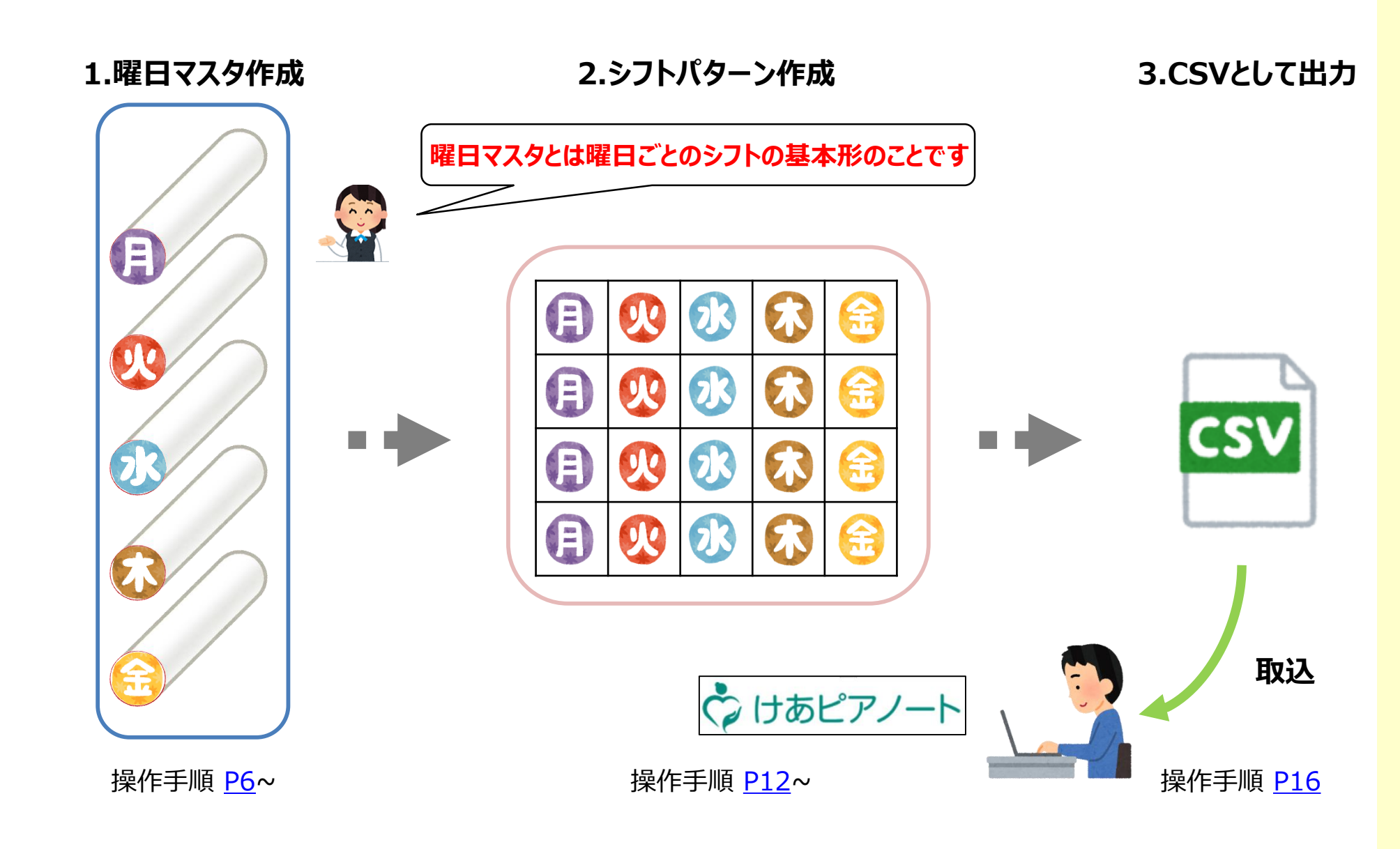

メニュー画面

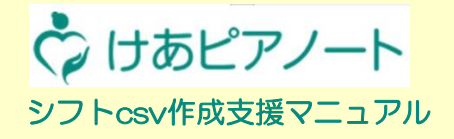

| 説明   | シフト作成支援機能の対象メニューを表示します |
|------|------------------------|
| 対象画面 | 【シフト】                  |

# 🗘 けあピアノート

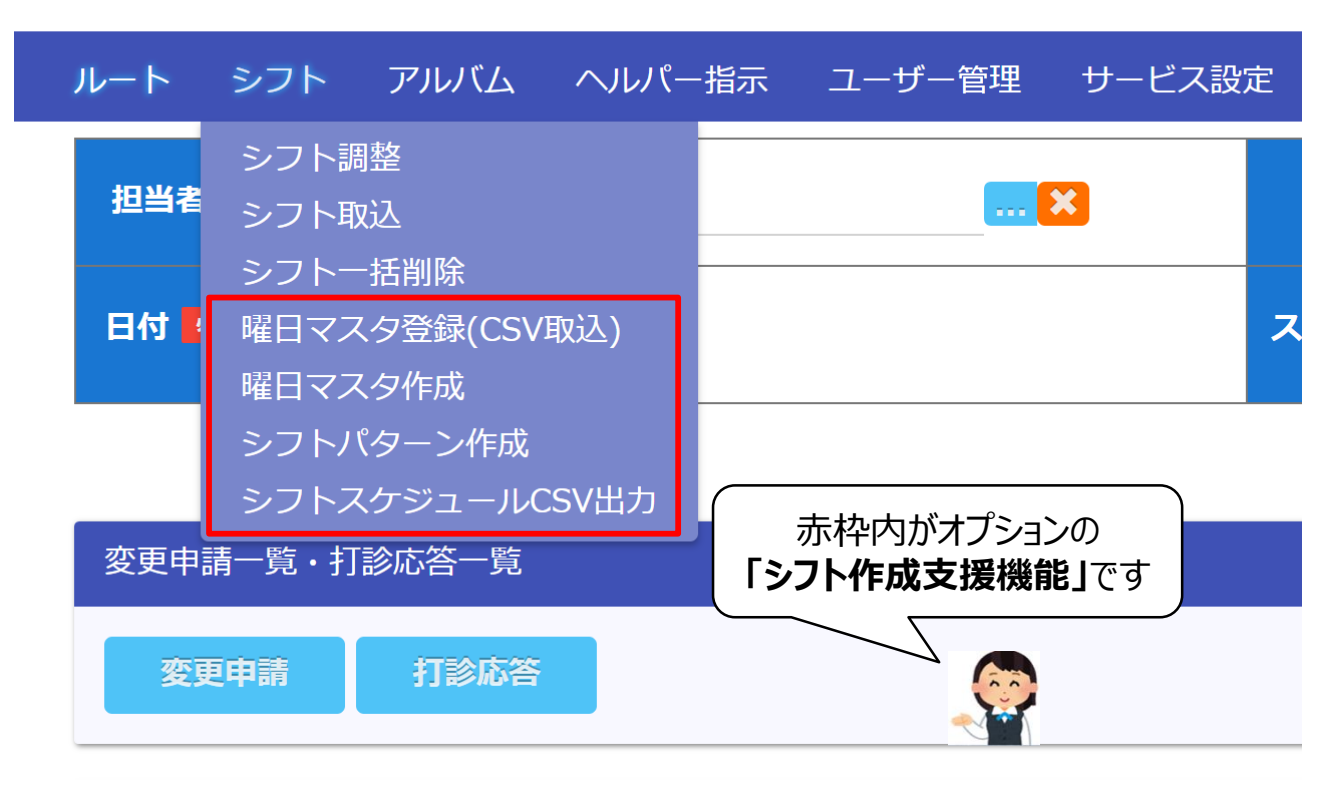

# 1-1 【シフトcsv作成】各曜日の基本型を作成する

シフトcsv作成支援マニュアル

🗘 けあピアノート

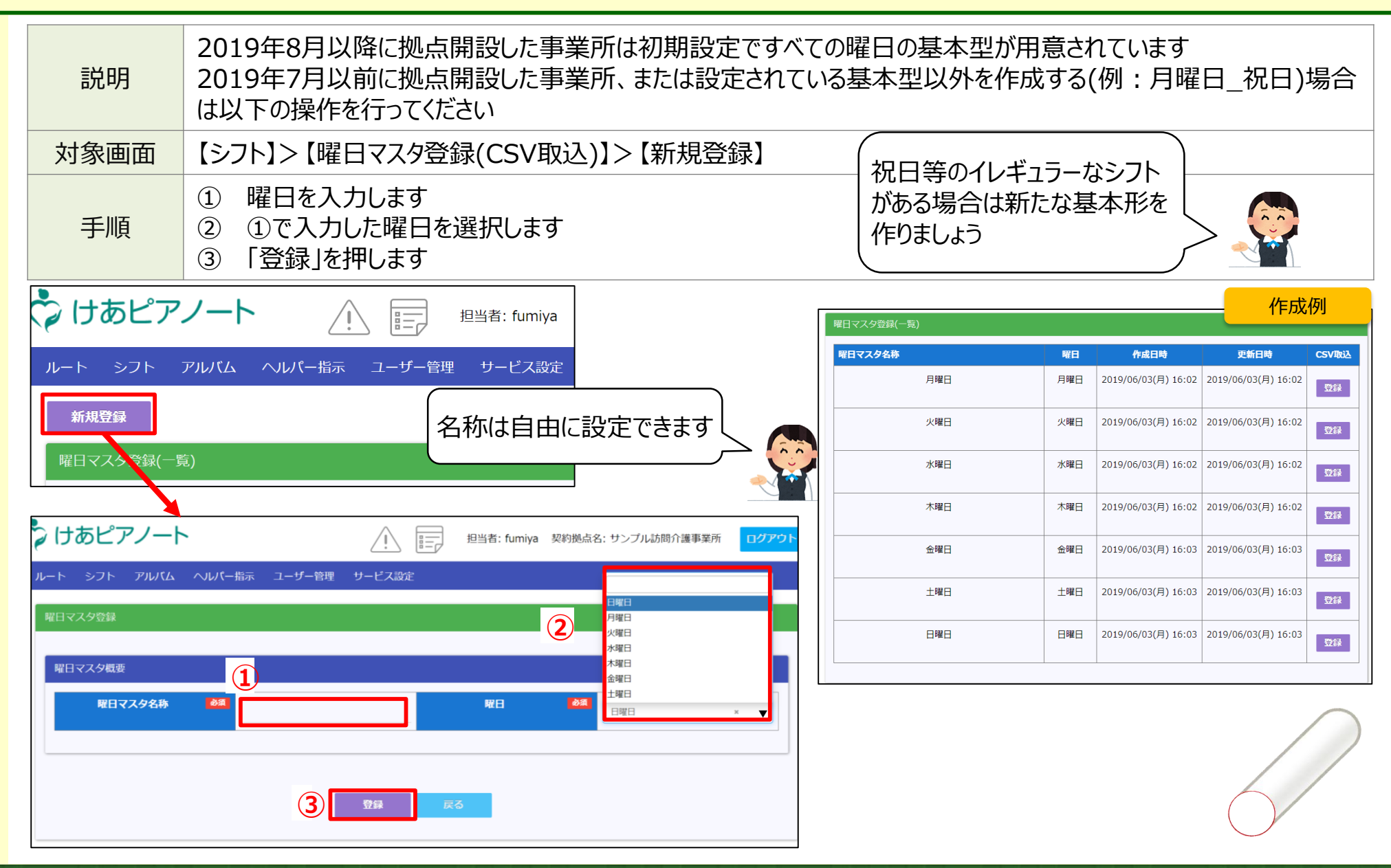

# 1-2 【シフトcsv作成】各曜日の作成画面を表示する

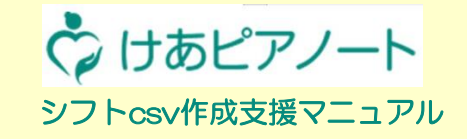

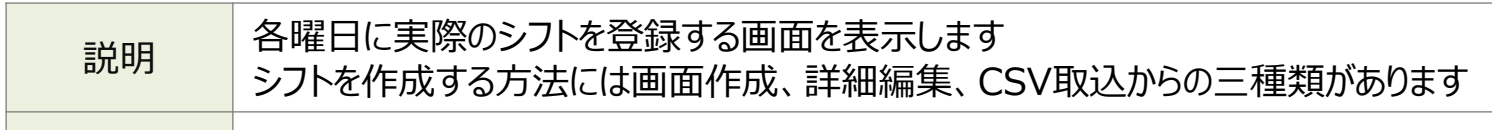

対象画面 【シフト】> 【曜日マスタ作成】

| シフト アルバム ヘルパー                                                    |           | 曜日マスタ名称            | 曜日  | 作成日時                            | 更新日時                               | 画面作成 | 詳細編集 |  |  |
|------------------------------------------------------------------|-----------|--------------------|-----|---------------------------------|------------------------------------|------|------|--|--|
| シフト調整<br>シフト取込                                                   |           | 月曜日                | 月曜日 | ・画面作成<br>シフト調整と同じ形式でシフトの編集ができます |                                    |      |      |  |  |
| シフトー括削除<br>曜日マス夕登録(CSV取込)                                        |           | 火曜日                | 火曜日 | * 日本 小山 小冊 :<br>シフトを一           | ・評加編集<br>シフトを一覧で表示しシフトの編集を行うことができる |      |      |  |  |
| 曜日マスタ作成<br>シフトパターン作成                                             |           | 水曜日                | 水曜日 | 2019/06/03<br>(月) 16:02         | 2019/06/03<br>(月) 16:02            | 画面作成 | 詳細編集 |  |  |
| シフトスケジュールCSV出力                                                   |           | 木曜日                | 木曜日 | 2019/06/03<br>(月) 16:02         | 2019/06/03<br>(月) 16:02            | 画面作成 | 詳細編集 |  |  |
|                                                                  |           | 金曜日                | 金曜日 | 2019/06/03<br>(月) 16:03         | 2019/06/03<br>(月) 16:03            | 画面作成 | 詳細編集 |  |  |
| 曜日マスタに登録したシフトを削除する                                               | 場合        |                    | 土曜日 | 2019/06/03<br>(月) 16:03         | 2019/06/03<br>(月) 16:03            | 画面作成 | 詳細編集 |  |  |
| 「画面作成」、「詳細編集」から行ってく<br>  一括削除を行うと、初期登録されてい<br>  削除されますので注意してください | ださ(<br>る曜 | <u>ハ</u><br>日の基本型が | 日曜日 | 2019/06/03<br>(月) 16:03         | 2019/06/03<br>(月) 16:03            | 画面作成 | 詳細編集 |  |  |
|                                                                  |           |                    | [   | 一括削除                            |                                    |      |      |  |  |

## 1-3 【シフトcsv作成】各曜日にシフト予定を作成する ①画面作成

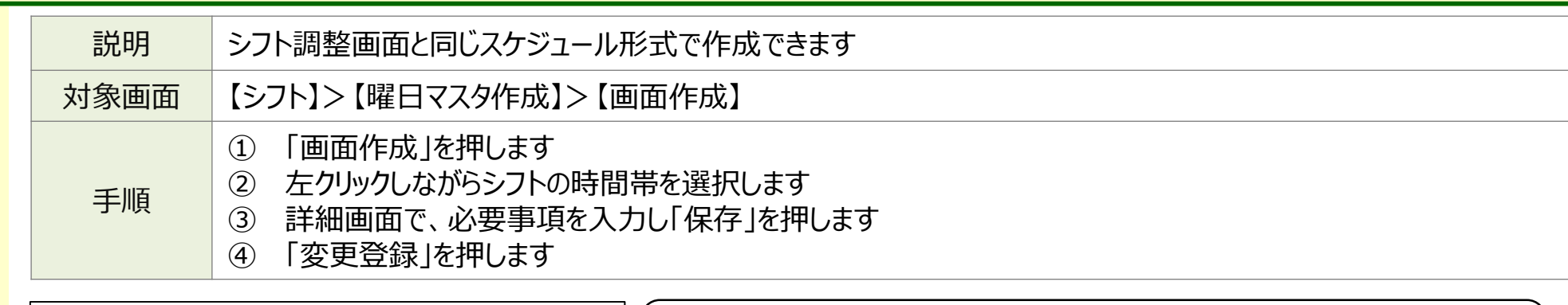

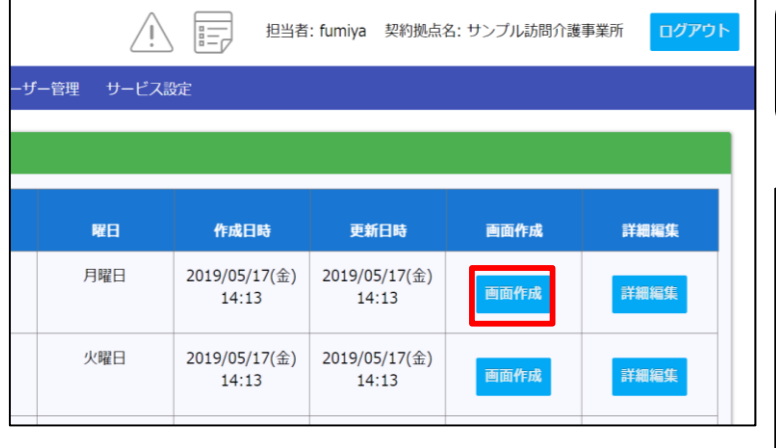

#### サービスの枠を新規に作成した際は、こまめに「変更登録」を押してください ※「変更登録」を押さずに再編集した場合、登録されません

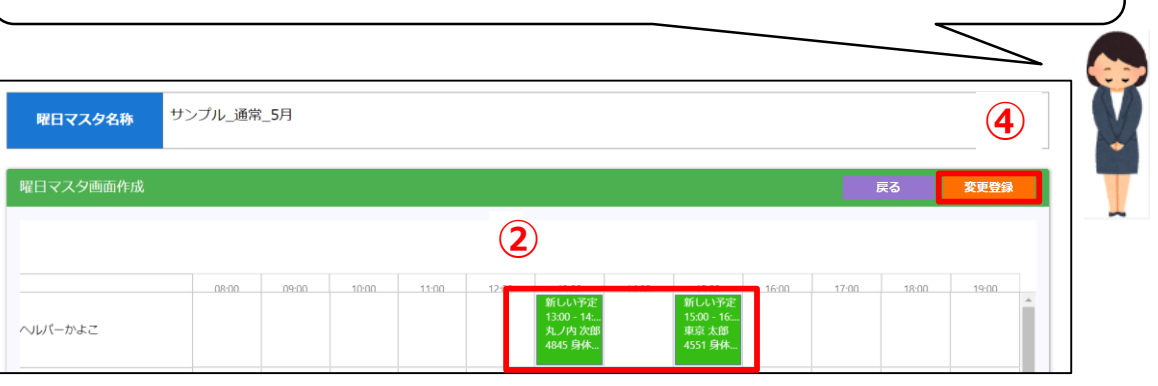

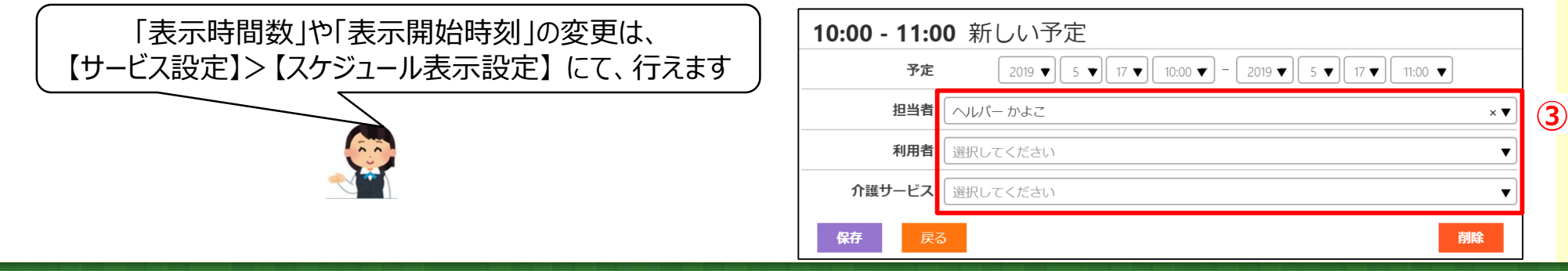

Copyright© Mitsubishi Corporation All rights reserved. Proprietary & Confidential

つけあピアノート

# 1-3 【シフトcsv作成】各曜日にシフト予定を作成する ②詳細編集

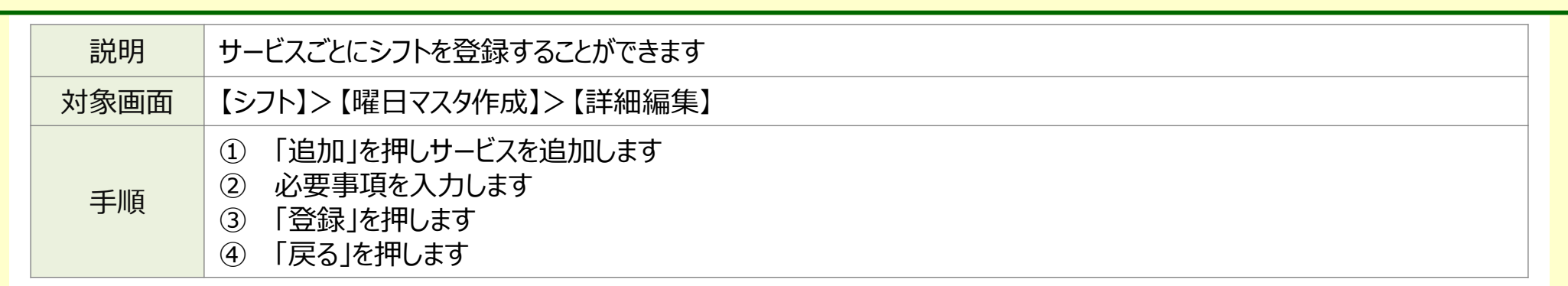

| 管理 サービス | 設定                     |                        |      |      |
|---------|------------------------|------------------------|------|------|
| 曜日      | 作成日時                   | 更新日時                   | 画面作成 | 詳細編集 |
| 月曜日     | 2019/05/17(金)<br>14:13 | 2019/05/17(金)<br>14:13 | 画面作成 | 詳細編集 |
| 火曜日     | 2019/05/17(金)<br>14:13 | 2019/05/17(金)<br>14:13 | 画面作成 | 詳細編集 |
| 水曜日     | 2019/05/17(金)<br>14:13 | 2019/05/17(金)<br>14:13 | 画面作成 | 詳細編集 |

詳細編集ではサービスを一覧にしてシフトを作成できます 一覧として表示されるため、時間ではなくサービス単位で シフトを管理できます

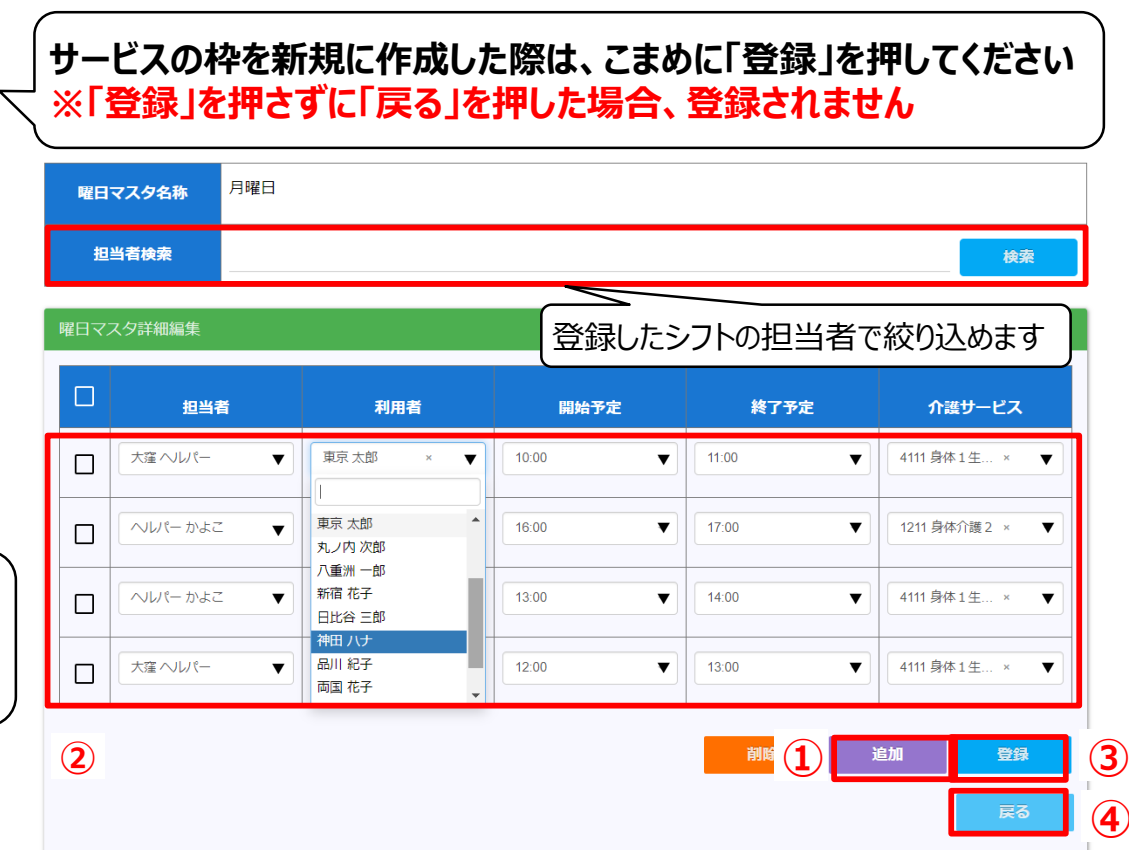

Copyright© Mitsubishi Corporation All rights reserved. Proprietary & Confidential

🗘 けあピアノート

1-3 【シフトcsv作成】各曜日にシフト予定を作成する ③過去の実績をコピーする

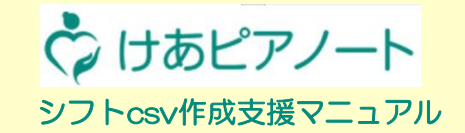

| 説明   | 過去にけあピアノートで作成したシフトがあれば曜日マスタにコピーできます                                                                                         |
|------|----------------------------------------------------------------------------------------------------|
| 対象画面 | 【シフト】>【曜日マスタ登録(CSV取込)】>【登録】                                                                                                 |
| 手順   | <ol> <li>シフトCSVにて、CSVファイルを選択します<br/>※【アルバム】&gt;【訪問実績出力】で出力したCSV(通常形式)を取込むことができます(→<u>P11</u>)</li> <li>「登録」を押します</li> </ol> |

| Ç       | りけあピアノート                                          |                  | 担当者: fumiya                        | 契約拠点名: サンプル訪問介護事業所          | <u>ם לדל</u> |                                         |
|---------|---------------------------------------------------|------------------|------------------------------------|-----------------------------|--------------|-----------------------------------------|
| ر<br>ار | レート シフト アルバム ヘルパー指示 ユーザー管理<br>新規登録<br>曜日マスタ登録(一覧) | サービス設定           |                                    |                             |              | 過去の特定の日の訪問実績を<br>そのまま曜日マスタにコピーすることができます |
|         | <b>曜日マスタ名称</b><br>サンプル_通常_5月                      | <b>曜日</b><br>月曜日 | <b>作成日時</b><br>2019/05/17(金) 14:13 | 更新日時<br>2019/05/17(金) 14:13 | CSV取込<br>登録  |                                         |

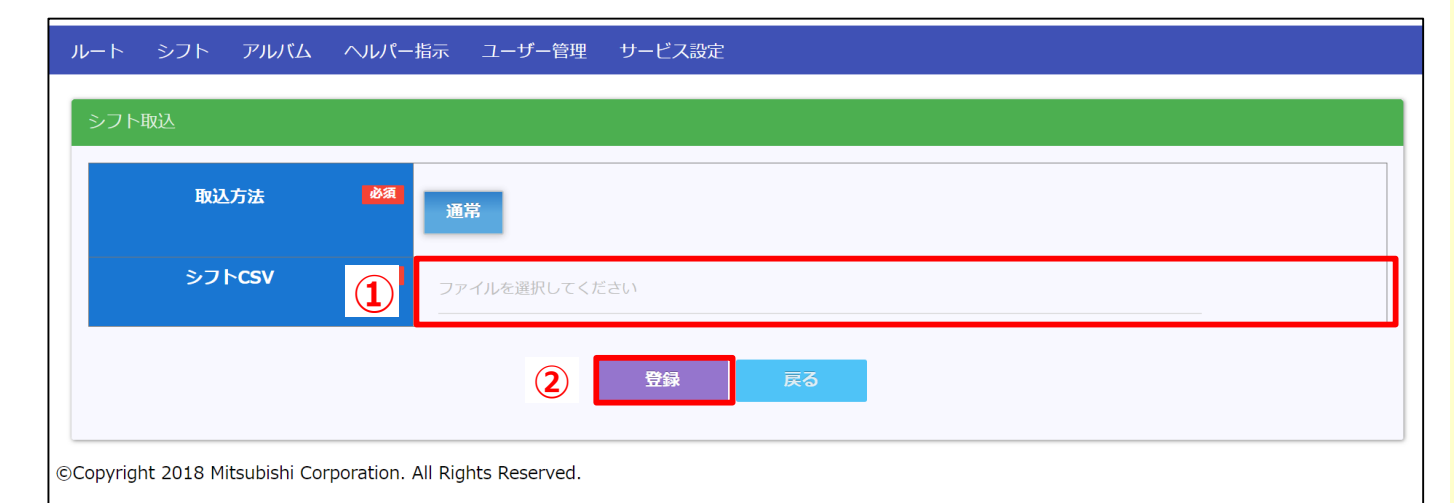

# 1-4 【シフトcsv作成】各曜日マスタを確認する

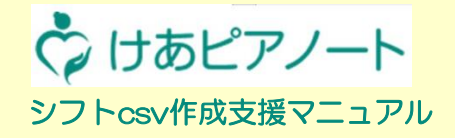

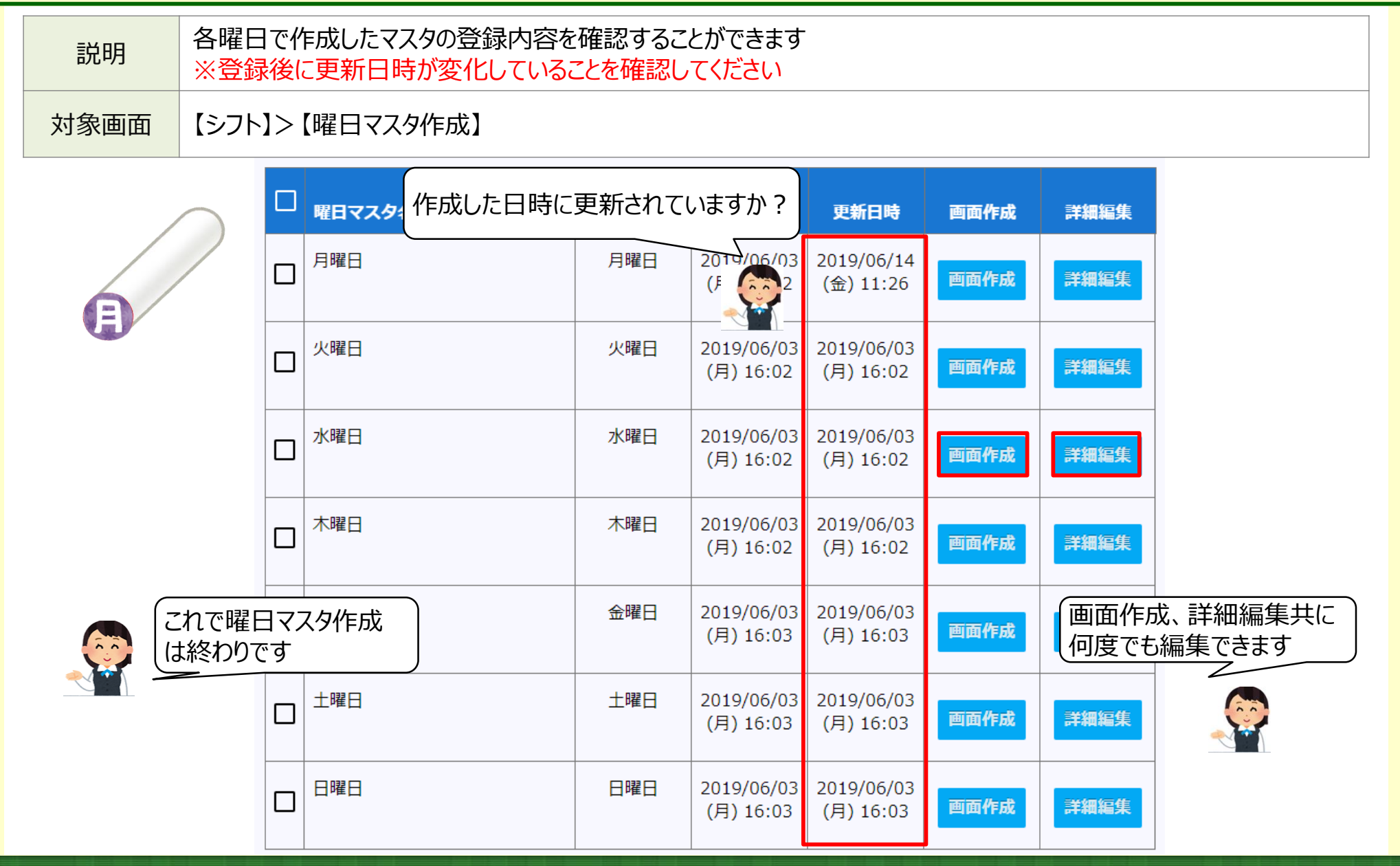

(参考)訪問実績(CSV)出力方法

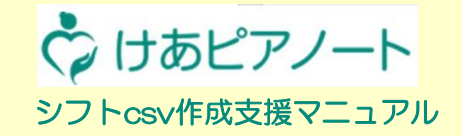

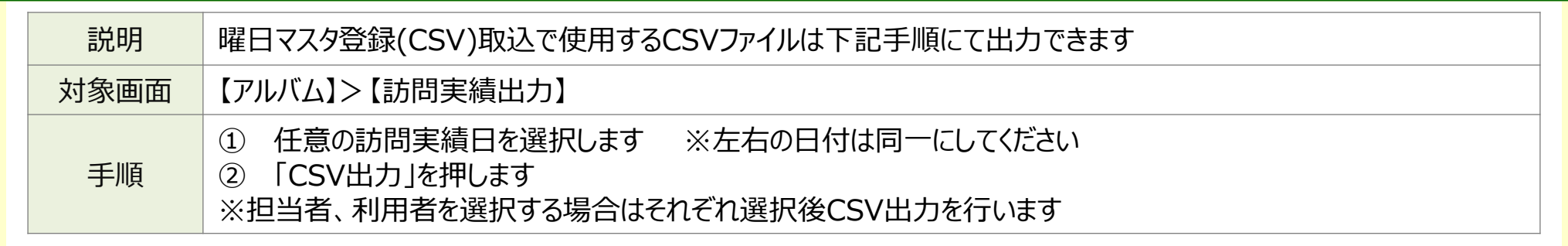

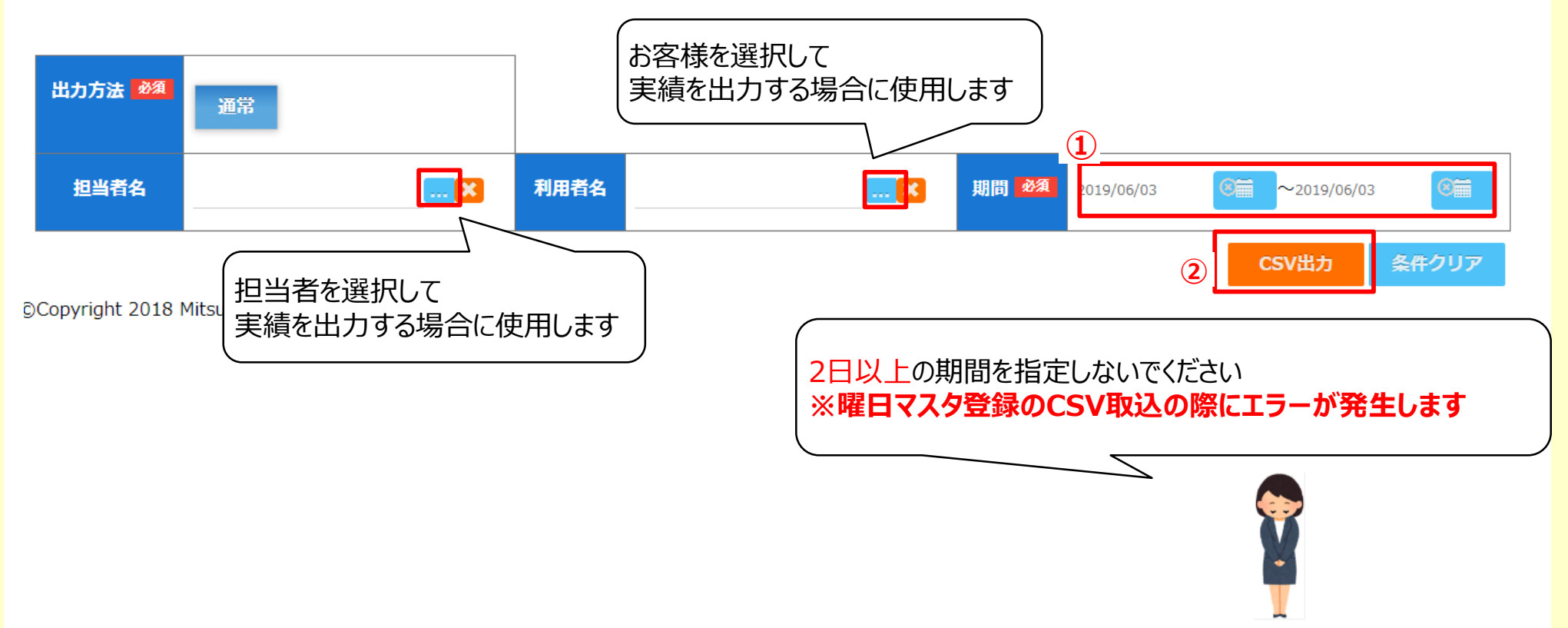

# 2-1 【シフトcsv作成】月間スケジュールへの展開準備

| 説明   | シフトパターンを作成します                                                               |
|------|-----------------------------------------------------------------------------|
| 対象画面 | 【シフト】>【シフトパターン作成】>【新規登録】                                                    |
| 手順   | <ol> <li>「新規作成」を押します</li> <li>シフトパターン名称を入力します</li> <li>「登録」を押します</li> </ol> |

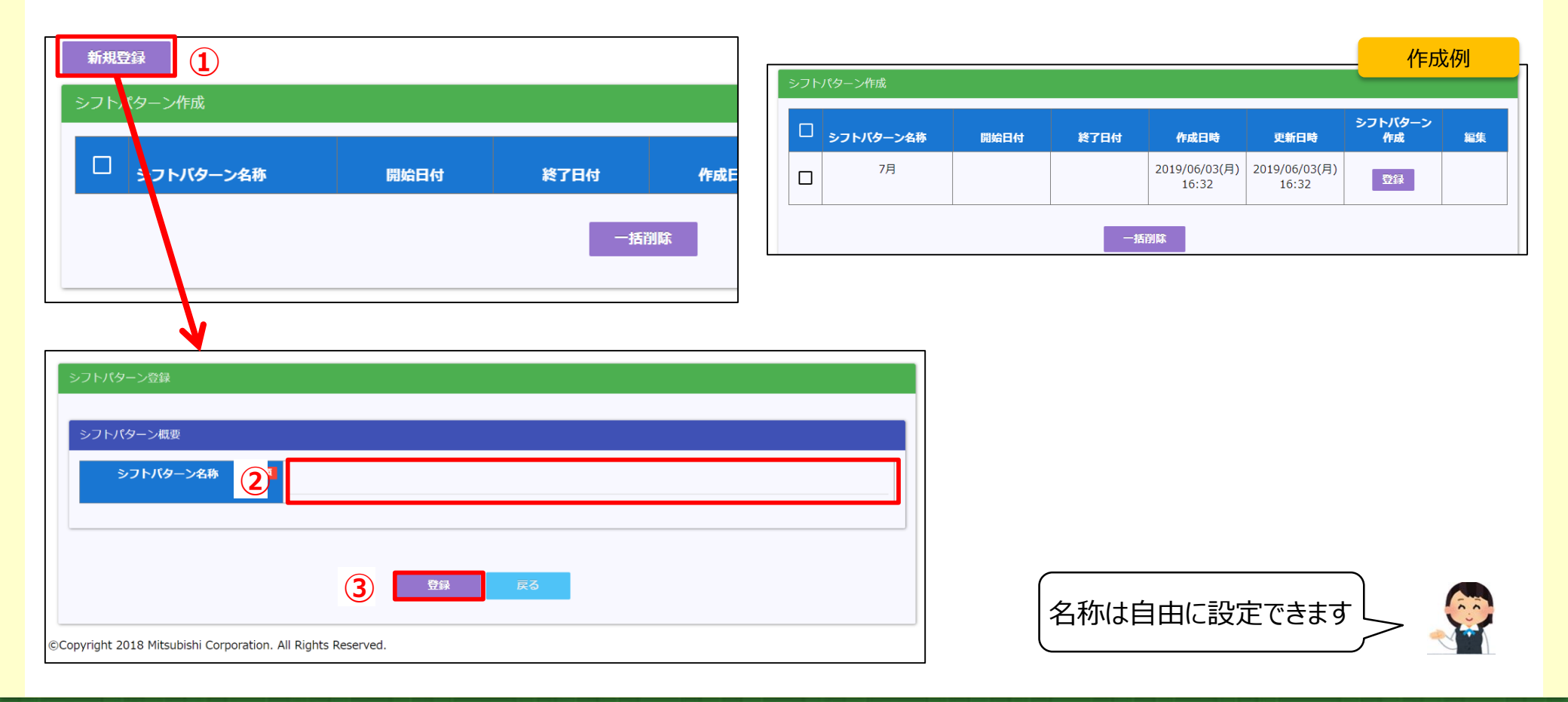

🗘 けあピアノート

# 2-2 【シフトcsv作成】作成しておいた各曜日マスタをあてはめる

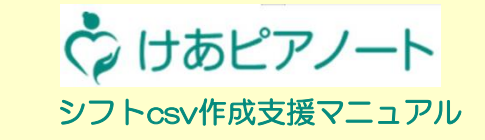

| 説明   | 作成した曜日マスタを期間を指定して当てはめます                                                                                                    |
|------|----------------------------------------------------------------------------------------------------|
| 対象画面 | 【シフト】>【シフトパターン作成】>【登録】                                                                                                    |
| 手順   | <ol> <li>「登録」を押します</li> <li>シフト適用期間を指定します</li> <li>各曜日ごとに、使用する曜日マスタを選択し、チェックを入れます</li> <li>「確定」を押します (※この時点で、指定したシフトパターンへ作成内容が展開されます)</li> </ol> |

| シフト | ペターン作成        |               |       |                        |                       |            |              |               |     | ¢1    | けあ       | 5ピアノー              | 2 担当者: furniya 契約拠点名: サンプル訪問介護事業所 ログアウト |
|-----|---------------|---------------|-------|------------------------|-----------------------|------------|--------------|---------------|-----|-------|----------|--------------------|-----------------------------------------|
|     | シフトバターン名称     | 開始日付          | 終了日付  | 作成日時                   | 更新日時                  | シフトバ<br>作品 | ターン<br>成     | 編集            |     | ルー    | トミ       | レフト アルバム           | ヘルパー指示 ユーザー管理 サービス設定                    |
|     | 7月            |               |       | 2019/06/03(月)<br>16:32 | 2019/06/03(月<br>16:32 | ) 登辞       | <b></b>      | 1             |     | ₽     | フトバ      | ターン名称 7月           | 期間 2019/07/01 0mm ~<br>2019/07/31 0mm ~ |
|     |               |               | -#    | 削除                     |                       |            |              |               |     | FRE F | 日マスタ     | ヲ選択                |                                         |
|     |               |               |       |                        |                       |            |              |               |     |       |          | 曜日                 | 曜日マスタ選択                                 |
|     |               | 七に見て          | コフフカキ | <u> </u>               | e                     |            | 1            | 0             |     | 1     |          | ANED               | 月曜日 × ▼                                 |
|     |               |               |       |                        |                       | 0          | $\mathbf{v}$ |               | 1   |       | 火曜日      | 火綱日 × ▼            |                                         |
|     |               | / / / / / / / | ノに茂用の |                        |                       |            | 23           |               |     |       |          | 水曜日                |                                         |
|     |               |               |       |                        |                       |            |              | $\mathbf{ S}$ |     |       |          | 木曜日                | × ▼                                     |
|     |               |               |       |                        | E                     |            | 03           | 63            |     |       |          | 金曜日                | × ▼                                     |
|     |               |               |       | Ather                  |                       |            |              |               |     |       |          | 土曜日                | 上堀日 × ▼                                 |
|     | ( <b>±</b> TW | <b>クを</b> てれ  | かい得る  |                        | フクがほ                  | 到二         | ก≠·          | #4.           | ן ר |       |          | 日曜日                | 日曜日 × ▼                                 |
|     |               |               |       |                        |                       |            |              |               |     |       |          |                    |                                         |
|     |               |               |       |                        |                       |            |              | ~             | ~   | ©Copy | yright 2 | 2018 Mitsubishi Co | prporation. All Rights Reserved.        |

# 2-3 【シフトcsv作成】作成したシフトパターンを編集する

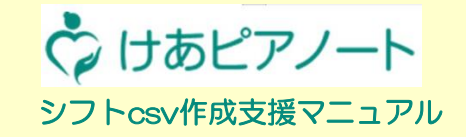

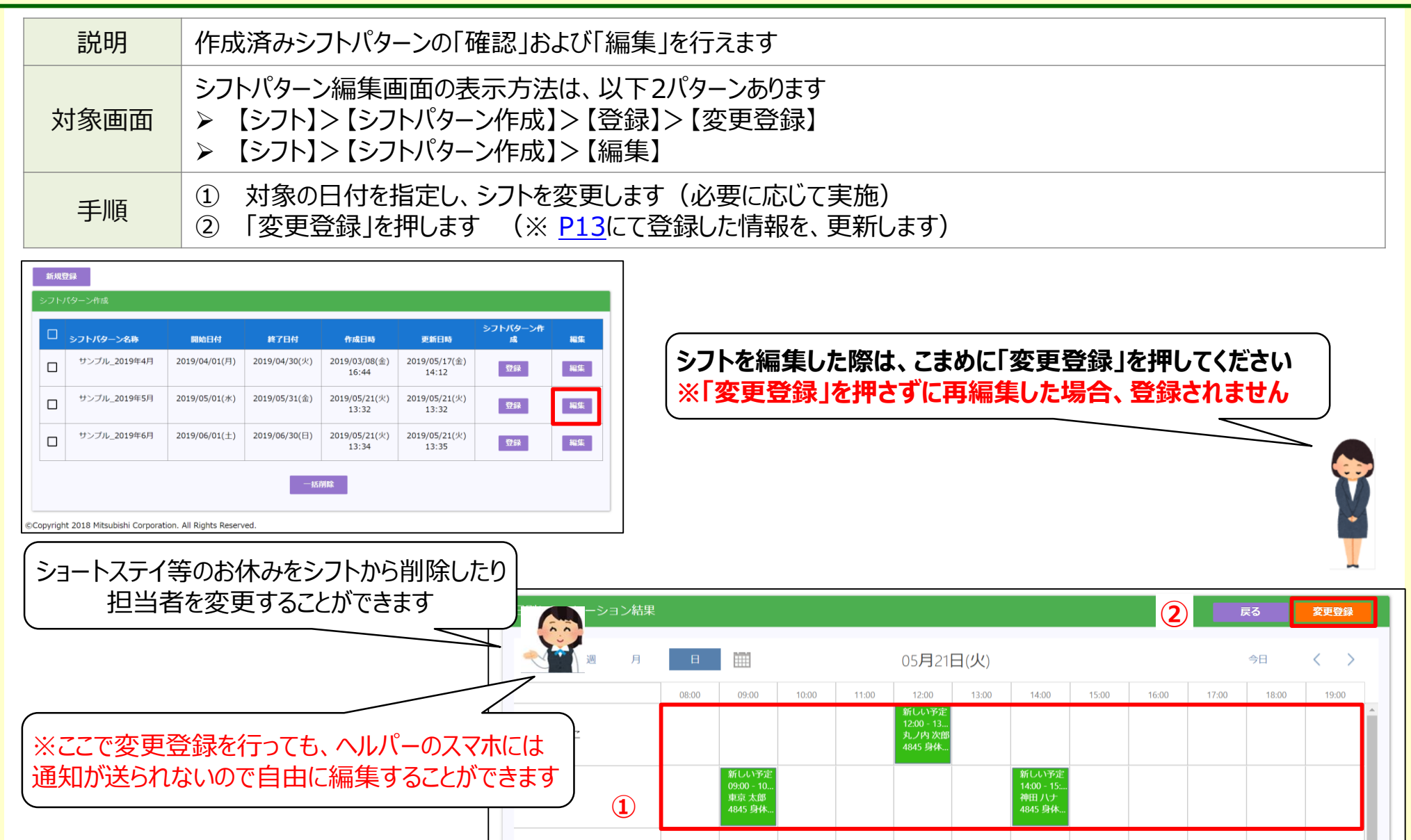

# 2-3(補足) シフトパターン作成時注意点

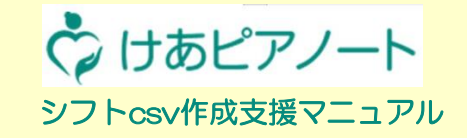

| 説明   | シフトが黒色で表示されている場合、「利用者」または「介護サービス」が選択されていないため、<br>シフトスケジュールCSV出力( <u>P16</u> )にてエラー表示されます |  |  |  |  |  |  |
|------|------------------------------------------------------------------------------------------|--|--|--|--|--|--|
| 対象画面 | 【シフト】>【シフトパターン作成】>【登録】ボタン>【変更登録】                                                         |  |  |  |  |  |  |
| 手順   | <ol> <li>1 黒色で表示されたシフトを選択し、詳細画面を表示します</li> <li>2 該当箇所を修正し、保存します</li> </ol>               |  |  |  |  |  |  |

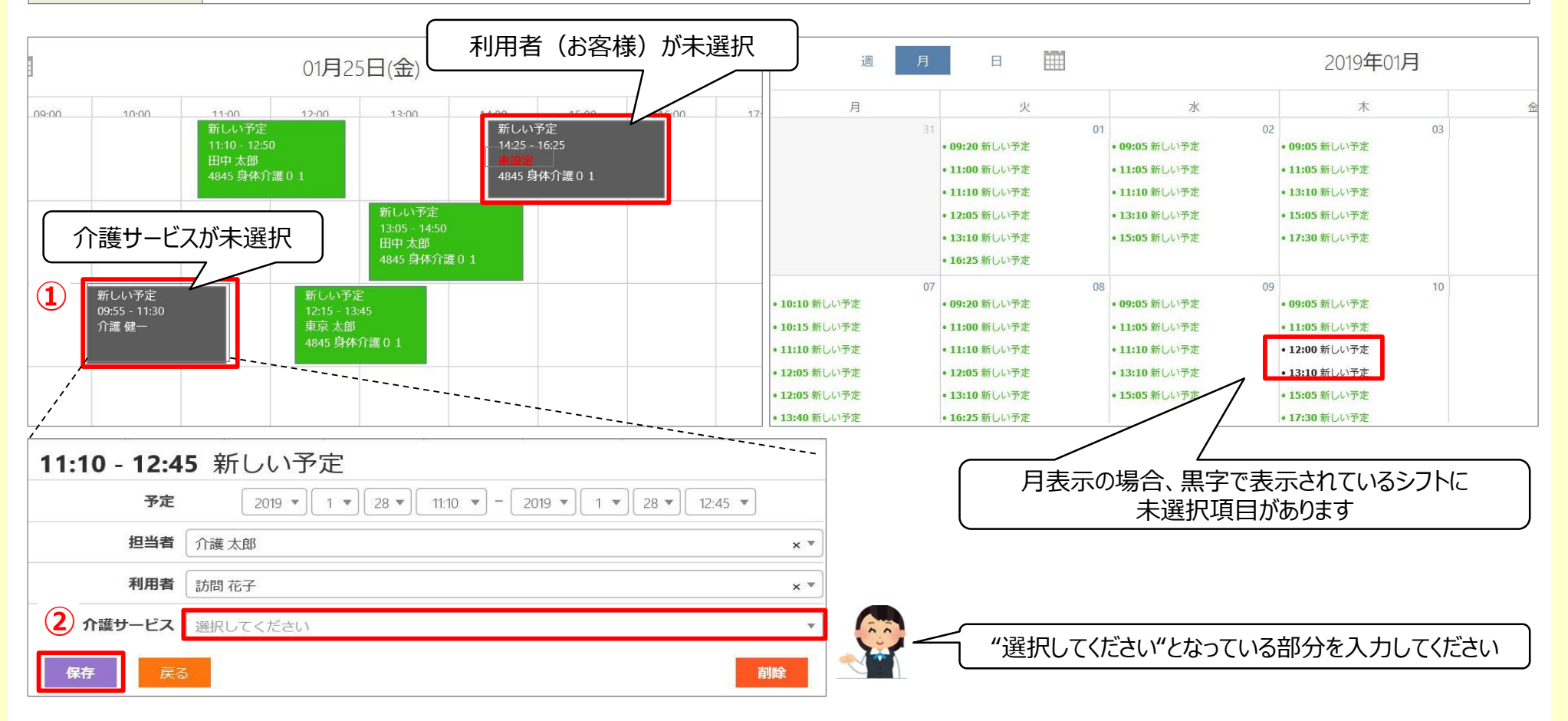

# 3-1 【シフトcsv作成】作成したシフトスケジュールをファイル出力

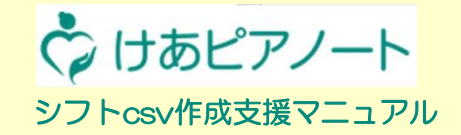

| 説明       | 作成したシフトパターンをCSVファイルとして出力します<br><b>シフトー括取込方法はけあピア【web】マニュアルp19参照</b>                    |               |               |                        |                         |                |  |  |  |  |  |  |  |
|----------|----------------------------------------------------------------------------------------|---------------|---------------|------------------------|-------------------------|----------------|--|--|--|--|--|--|--|
| 対象画面     | 【シフト】>【シフトスケジュールCSV出力】                                                                 |               |               |                        |                         |                |  |  |  |  |  |  |  |
| 手順       | <ol> <li>CSV出力対象のシフトパターンにチェックを入れます</li> <li>「CSV出力」を押します</li> <li>「保存」を押します</li> </ol> |               |               |                        |                         |                |  |  |  |  |  |  |  |
| シフトスケジュ- | ールCSV出力                                                                                |               |               |                        |                         |                |  |  |  |  |  |  |  |
| シフトノ     | (ターン名称                                                                                 | 開始日付          | 終了日付          | 作成日時                   | 更新日時                    |                |  |  |  |  |  |  |  |
|          | 7月                                                                                     | 2019/07/01(月) | 2019/07/31(水) | 2019/06/03(月)<br>16:32 | 2019/06/03(月)<br>17:04  |                |  |  |  |  |  |  |  |
|          |                                                                                        |               | Cs            | ΣΓshift_               | ② Csv出力<br>pattern_sche | ]<br>edule.csv |  |  |  |  |  |  |  |
| シフトのデー   | ータが出来ました、このデータ                                                                         | タをけあピアノ-      | ートに取り込み       | ましょう                   | <b>ep</b>               |                |  |  |  |  |  |  |  |

## (参考)CSV出力後の注意

= 24 0 0

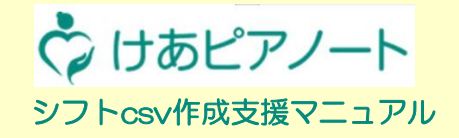

| 記明    | ける  | けあピアに登録する際、"サービスコード種類"、"サービスコード項目"の先頭に0を付けないでください |           |           |           |          |
|-------|-----|---------------------------------------------------|-----------|-----------|-----------|----------|
|       |     |                                                   |           |           |           |          |
|       |     |                                                   |           |           |           |          |
|       |     |                                                   |           |           |           |          |
| 被訪問者_ | 被訪問 | 者_被訪問者_                                           | サービスコード分類 | サービスコード種類 | サービスコード項目 | サービス名称   |
| 花子    | ホウモ | ン ハナコ                                             | 0         | 11        | 4845      | 身体介護01   |
| 健一    | カイゴ | ケンイチ                                              | 0         | 11        | 4845      | 身体介護01   |
| 健一    | カイゴ | ケンイチ                                              | 0         | 11        | 4845      | 身体介護01   |
| 幸子    | コイワ | サチコ                                               | 2         | 00        | 1230      | 自費サービス02 |
| 三郎    | ヤマダ | サブロウ                                              | 2         | 01        | 1234      | 自費サービス03 |
| 太郎    | トウキ | ョウタロウ                                             | 2         | 65        | 0088      | 自費サービス10 |
| 太郎    | タナカ | タロウ                                               | 0         | 11        | 4111      | 身体1生活1   |

サービスコード種類、項目の先頭が"0"の場合、CSVファイル取込時にエラーが発生する場合があります

【サービス分類の凡例】 0:介護保険 1:総合事業

2:自費

3:障害者総合支援